## Instrucciones para ingresar a Aulasweb UNLP (Registrarse y matricularse)

El mecanismo para que los/as estudiantes se matriculen en los cursos es sencillo.

**PASO 1**: Ingresar a AulasWeb: <u>https://aulasweb.ead.unlp.edu.ar/</u> Elegir opción "Acceder" ubicada arriba a la derecha.

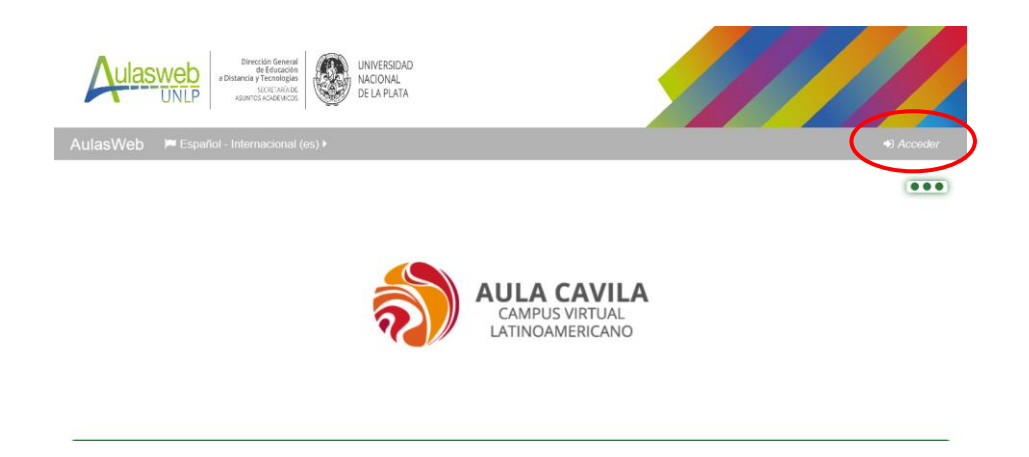

**PASO 2:** Crear un nombre de usuario. Si ya tenés usuario en AulasWeb, saltá al PASO 4. Para obtener el usuario hay que "Crear nueva cuenta". IMPORTANTE. Es necesario tener casilla de correo en Gmail.

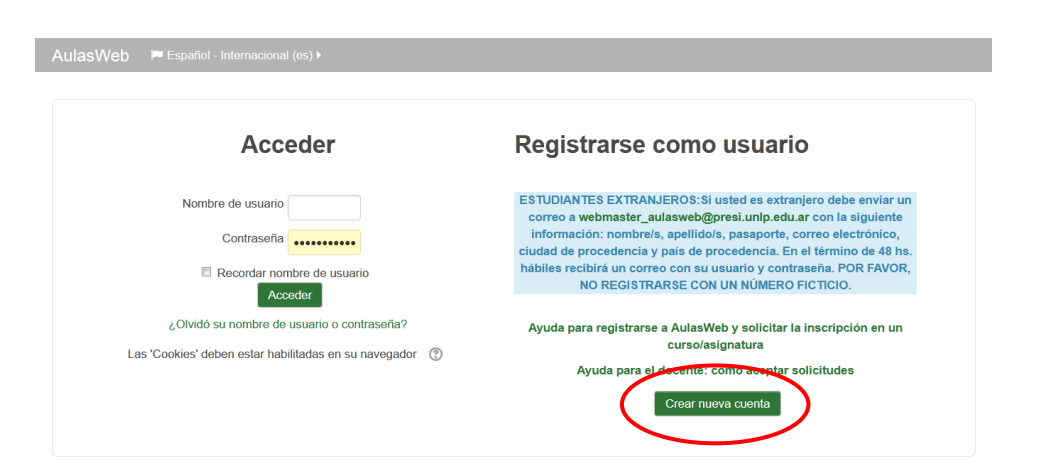

Completá el Formulario de Registro con tus datos haciendo click en "Crear nueva cuenta" al final de los pasos. Completá los espacios obligatorios con asterisco \*

PASO 3: Recibirás un mail de confirmación del Registro, con el usuario y contraseña.

**PASO 4:** Tenés que matricularte en la/s materia/s. Para eso, accedé a AulasWeb con tu usuario y contraseña.

Seguí esta ruta: Establecimientos >> Bachillerato >> Departamento >> Materia >> Matricularme

| AulasWeb 🔎 Español - Interna | cional (es) 🕨 🚔 Mis cursos 🕨 🔤 🌲                                                               | Paula ▶       |
|------------------------------|------------------------------------------------------------------------------------------------|---------------|
| educacion_sexual_aula2       | (Hotmail, Outlook, Live o Microsoft), se le recuerda que modifique su dirección de email en se | u Perfil para |
| seminario_lit                | optimizar el funcionamiento de las notificaciones de mensajería, foros, y tareas a su email pe | ersonal.      |
| docentes_bachiBA             |                                                                                                |               |
| Lyp4a_bba                    | Categorías                                                                                     |               |
| l4cb_bba_2020                |                                                                                                | Expandir todo |
| SDP_bba_2020                 | Presidencia (3)                                                                                |               |
| sa_bba_2020                  | > Administración                                                                               |               |
| LyPT_7C                      | → Facultades                                                                                   |               |
| LyPT_7B                      | → Establecimientos (1)                                                                         |               |
| LyPT_7A                      |                                                                                                |               |
| Aún más                      |                                                                                                |               |
|                              |                                                                                                |               |
|                              |                                                                                                |               |
|                              |                                                                                                |               |
|                              |                                                                                                |               |
|                              | ascional (se) ) 🚔 Miscurenc )                                                                  | A Raula -     |
|                              |                                                                                                |               |

| A Página Principal > C > Establecimientos                         |                        |
|-------------------------------------------------------------------|------------------------|
| Categorías:                                                       | Página Principal       |
| Establecimientos                                                  | Área personal          |
| Buscar cursos:                                                    | Calendario             |
| ▶ Expandir todo                                                   | Archivos privados      |
| → Bachillerato de Bellas Artes "Prof. Francisco Américo de Santo" | Mis cursos             |
| Colegio Nacional "Rafael Hernández"                               | educacion_sexual_aula2 |
| → Liceo "Víctor Mercante"                                         | seminario_lit          |
| ▷ Escuela Agraria "M. C. y M. L. Inchausti"                       | docentes_bachiBA       |
| Escuela Graduada "Joaquín V. González"                            | l4cb_bba_2020          |

| AulasWeb 🛤 Español - Internacional (es) 🕨 🚔 Mis cursos 🕨                                                                                                    | ۰.    |            | Paula >                                   |  |
|----------------------------------------------------------------------------------------------------|-------|------------|-------------------------------------------|--|
| Categorías:                                                                                                    | Pági  | na Princi  | pal                                       |  |
| Establecimientos / Bachillerato de Bellas Artes "Prof. Francisco Américo de Santo"                                                                                                    | Área  | persona    | al di di di di di di di di di di di di di |  |
| Buscar cursos:                                                                                                    | Cale  | ndario     |                                           |  |
| ▶ Expandir todo                                                                                                    | Arch  | ivos priva | ados                                      |  |
| Departamento de Orientación Educativa                                                                                                    | Mis o | ursos      |                                           |  |
| Departamento de Artes                                                                                                    |       |            | educacion_sexual_aula2                    |  |
| → Dep <del>artamento de</del> Lenguas y Literatura                                                                                                    |       |            | seminario_lit                             |  |
| Nonartamento de Cierceiro Execteo y Neturoleo                                                                                                    |       |            | docentes_bachiBA                          |  |
| o Departamento de Cleucias Exactas y Naturales                                                                                                    |       |            | Lyp4a_bba                                 |  |
| Departamento de Ciencias Sociales                                                                                                    |       |            | l4cb_bba_2020                             |  |
| MEspacio para docontos - Pachillorato do Pollas Artos                                                                                                    |       |            | 2020                                      |  |
| AulasWeb                                                                                                    |       | ⇔ ⊦        | 🖂 🌲 🛐 Paula 🛌                             |  |
| Categorías                                                                                                    |       | Pág        | ina Principal                             |  |
| Establecimientos / Bachillerato de Belias Artes "Prof. Francisco Américo de Santo" / Departamento de Ciencias Exactas y Naturales                                                                                                    |       | Área       | a personal                                |  |
| Buscar cursos:                                                                                                    |       | Cale       | endario                                   |  |
| Image: Display and Display and Disp |       |            | nivos privados                            |  |
|                                                                                                    |       |            | Mis cursos                                |  |
| Image: State State Stat |       |            | ducacion_sexual_aula2                     |  |
|                                                                                                    |       |            | seminario_lit                             |  |
|                                                                                                    |       |            | docentes_bachiBA                          |  |
|                                                                                                    |       |            | Lyp4a_bba                                 |  |
|                                                                                                    |       |            | I4cb_bba_2020                             |  |
| 🖽 Química 5to ESS. Prof. Marchetti                                                                                                    |       | SI         | DP_bba_2020                               |  |
|                                                                                                    |       |            |                                           |  |
|                                                                                                    |       |            |                                           |  |
| AulasWeb 🚔 Mis cursos 🕨 😹 Este curso 🕨                                                                                                    |       |            | 0 🖂 🌲 🚺                                   |  |
| Opciones de matriculación                                                                                                    |       |            | Á                                         |  |
| Biología 2do año ESB<br>Profesora : Analía Francia                                                                                                    |       |            | Area personal                             |  |
|                                                                                                    |       |            | Calendario                                |  |
| Profesora : Carolina Rosenberg                                                                                                    |       |            | Archivos privados                         |  |

Solicitar Inscripción

Comentarios

Matricularme

Su solicitud quedará pendiente hasta la confirmación del docente.

Cada docente confirma su inscripción, desde el aula de cada materia, esto no es inmediato. IMPORTANTE: Los avisos de Registro y Matriculación llegarán a sus casillas de correo de Gmail, revisen sus mails y la bandeja de correo no deseado.

Mis cursos

seminario\_lit

sa\_bba\_2020

docentes\_bachiBA Lyp4a\_bba I4cb\_bba\_2020 SDP\_bba\_2020

educacion\_sexual\_aula2